# 专精铸新"小巨人"企业 申报系统操作说明

## 一、进入首页

在浏览器输入域名 zjtx.miit.gov.cn,打开系统首页。

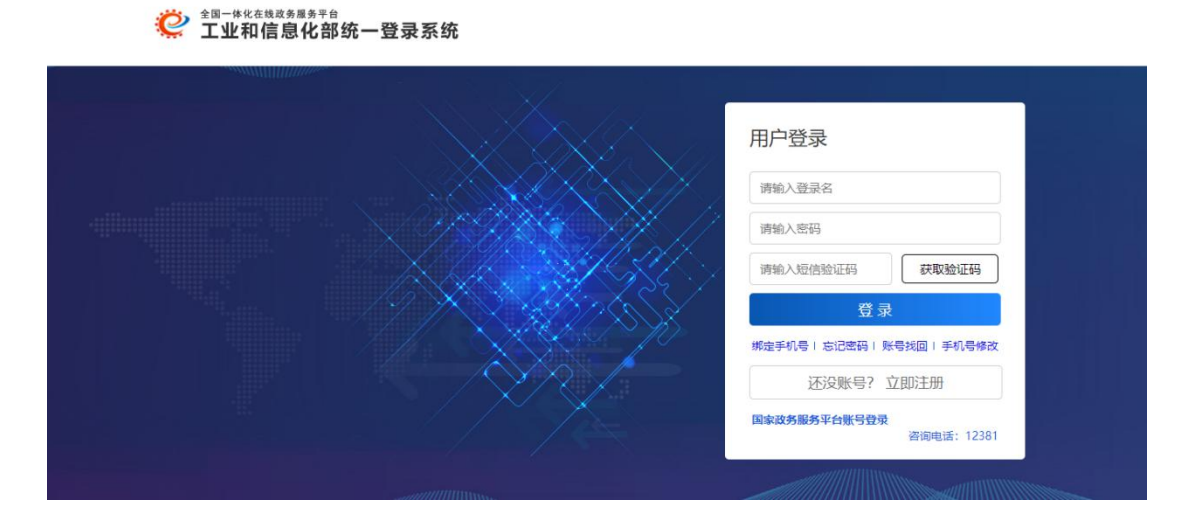

#### 二、注册

点击"还没账号? 立即注册",进行注册。

| (1) 本 (1) 本 (1) 本 (1) 本 (1) 本 (1) 本 (1) 本 (1) 本 (1) 本 (1) 本 (1) 本 (1) 本 (1) 本 (1) 本 (1) 本 (1) 本 (1) 本 (1) 本 (1) 本 (1) 本 (1) 本 (1) 本 (1) 本 (1) 本 (1) 本 (1) 本 (1) 本 (1) 本 (1) 本 (1) 本 (1) 本 (1) + 1 + 1 + 1 + 1 + 1 + 1 + 1 + 1 + 1 + | 平台                                                                                                    | 平台首页 | 已有账号?请登录 |  |
|----------------------------------------------------------------------------------------------------|----------------------------------------------------------------------------------------------------|------|----------|--|
| 登录名。<br>区码<br>确认应码-<br>电子邮箱·<br>手机·<br>短借给证码·                                                                                                    | 謝約入登录名称       K资为6-16个字符,支持字母数字和00符号组成,不能使用实格       謝給入卷码       薄給入水品<       薄給入水品       薄給入水品       薄給入水品       薄給入水品       薄給入水品       薄給入水品       薄給入水品       薄給入水品       薄給入水品       薄給入水品       薄給入水目       薄給入       薄給入       減給入手机       薄給入       減給入       減給入       減給入       減給入       減給入       減給入       減給入       減給入       減給入       減給入       減給入 |      |          |  |

## 三、实名认证

注册完成后,提示需要实名认证,认证时,用户类型需要选"法人"。

|                  | 平台 平台首页 已有账号? 清登录                                         |
|------------------|-----------------------------------------------------------|
| 实名认证             |                                                           |
| 用户关型。            | 法人 实名认证时,用户类型选"法人"                                        |
| 企业或机构类型。         | 请选择                                                       |
| 统一社会信用代码或机构代码。   | 统一社会信用代码或机构代码                                             |
| 法人企业或机构名称"       | 请输入法人企业或机构名称                                              |
| 法人类型。            | 講选择 *                                                     |
| 企业法定代表人姓名。       | 请输入企业法定代表人或 <b>机构法人代表姓名</b>                               |
| 企业法定代表人证件类型。     | 诸选择                                                       |
| 企业法定代表人证件号。      | 溥输入企业法定代表人证件号                                             |
| 联系地址。            | 请输入联系地址                                                   |
| 证件扫描件。           | 请上传包含证件正反面的扫描件,否则影响后期业务的办理 (.pdf)                         |
| 营业执照扫描件。         | 请上传正确的营业执照扫描件正面,否则影响后期业务办理(.pdf) 选择文件                     |
| 验证码。             | 请输入验证码 <b>4284</b>                                        |
| 🗎 本人保证:以上填写内容和材料 | 附件真实无误,若填写或提供任何错误、不实或不完整的变料导致发生任何经济及法律纠纷,本人愿承担一切责任。<br>认证 |
|                  |                                                           |

#### 四、进入申报系统填写申请表

注:表单填写时,属于计划单列市(大连、宁波、厦门、青岛、深圳) 或新疆生产建设兵团管理的企业,选择"所在省份"时注意按自己的 情况进行选择。

| 12000110027 20001 | 目动定时为您保存已填写内容,您也可以点击暂存按钮手动 | 加保存。               |         |
|-------------------|----------------------------|--------------------|---------|
| 企业基本情况            |                            |                    | ųs      |
| 企业名称              |                            | 所在省份               | 请选择     |
| 通讯地址              |                            | 邮编                 | 大连市 宁波市 |
| 法定代表人             | 法定代表人电话                    | 法定代表人手机            | 厦门市青岛市  |
| 联系人               | 联系人电话                      | 联系人手机              |         |
| 传真                | E-mail                     | 根据《中小企业<br>划型标准》(工 | ○ 中型    |

#### 1、填报说明页面,请仔细阅读。

| PC      | 中小企业公共服务一体化平台 专精特新"小巨人"企业申请                                                                                                    |  |
|---------|----------------------------------------------------------------------------------------------------|--|
|         | <b><br/></b>                                                                                                    |  |
|         |                                                                                                    |  |
|         | <ul> <li>三、申请企业填写主导产品时应参照国家统计局《统计用产品分类目录》中的产品分类或行业分类惯例。</li> <li>四、申请企业须根据本通知列明的申请条件,上传相关说明或佐证材料,并保证所填内容和提交资料准确、真实、合法、<br/>有效、无涉密信息。如弄虚作暇,取消本次申请资格,且三年内不得申请。</li> <li>五、省级中小企业主管部门通过"专精特新"中小企业在线报送系统,网上打印(A4纸双面印刷)和审核。纸质材料应<br/>与在线填板材料一数。</li> <li>六、省级中小企业主管部门须严格按照第六部分所列初核指标,认真对企业填写内容进行初审核实,提出推荐意见并加盖<br/>公章。</li> </ul> |  |
| 2、填写表单页 | 面,填写完成后提交。                                                                                                    |  |

|                |                 | 5                 | <b>5</b> |      |
|----------------|-----------------|-------------------|----------|------|
|                | 填报说明            | 填写表单              |          |      |
|                |                 | 填写表单              |          |      |
| • 本页面填报内容较多, 引 | 系统将自动定时为您保存已填写内 | 9容,您也可以点击暂存按钮手动保存 | •        |      |
|                |                 |                   |          |      |
|                |                 |                   |          | 展升 ¥ |
|                |                 |                   |          | 隠井 ≫ |
| ③ 专业化程度        |                 |                   |          | 展开 ≯ |
| ④ 创新能力         |                 |                   |          | 展开 ≯ |
| ⑤ 经营管理         |                 |                   |          | 展开 ≫ |

3、提交成功页面,请耐心等待审核结果。

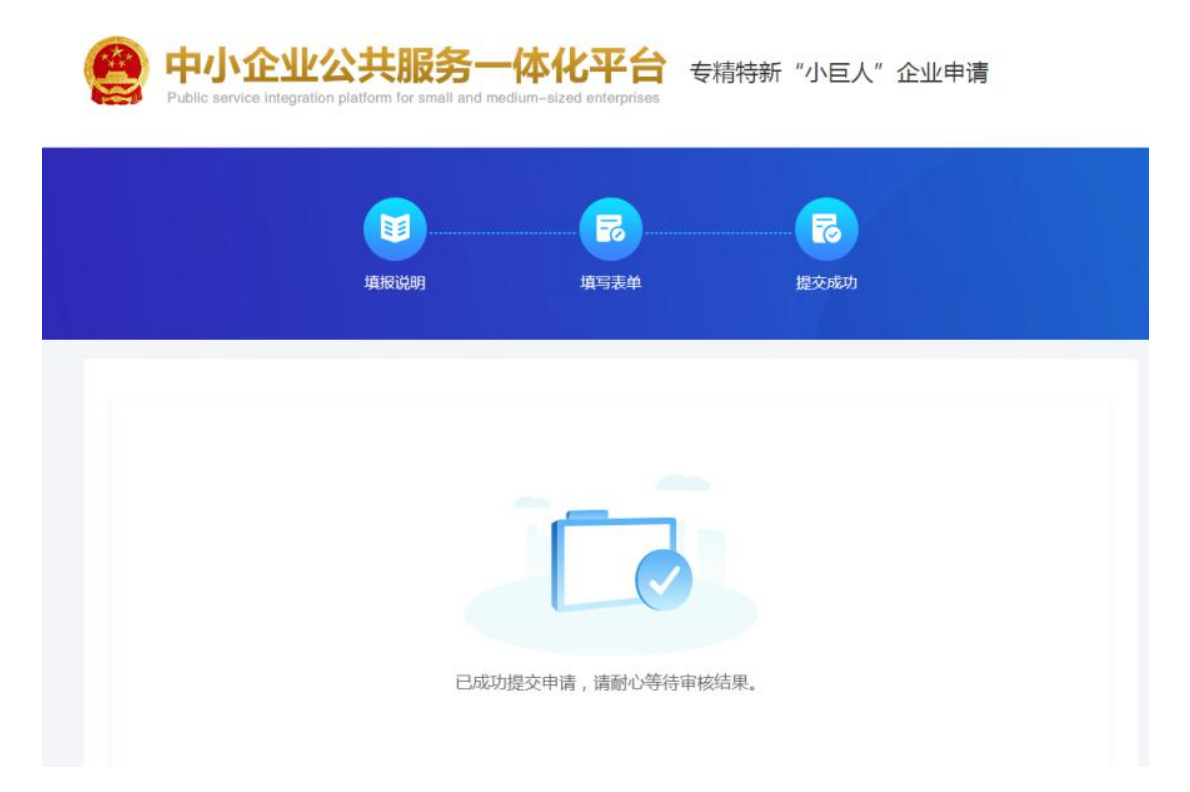